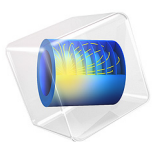

# Fatigue Failure of an Eyeglass Frame

## Introduction

In the search for weight reduction, the cross section of an eyeglass frame is continuously reduced. The thin section over the nose transfers the entire load between the two halves. This example predicts the fatigue life using the combined Basquin and Coffin-Manson model when eyeglasses are subjected to bending.

### Model Definition

The frame of the eyeglasses is made of the MONEL alloy 400. The eyeglass lenses are made of a CR-39 material that is lighter in weight than glass. The risk of fatigue in the lenses is avoided by using a coating that holds together any shards in case of fracture. Therefore only the fatigue life of the frame is predicted.

The frame of the eyeglasses is very thin, 1 mm, and has a shape according to Figure 1.

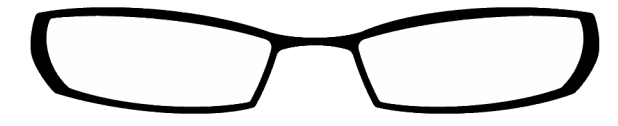

Figure 1: Shape of the eyeglasses.

Young's modulus of the MONEL alloy 400 is taken from the COMSOL Material Library and the Poisson's ratio is 0.32. For the CR-39 material, the Young's modulus is 2.1 GPa and the Poisson's ratio is 0.4.

Fatigue data for the MONEL alloy 400 has been obtained in rotating bending tests, and fitted to the combined Basquin and Coffin-Manson relation according to where the strain amplitude,  $\varepsilon_a$ , is expressed as

$$\varepsilon_{a} = \frac{\sigma_{f}}{E} \cdot (2N)^{-b} + \varepsilon_{f}^{'} \cdot (2N)^{-c}$$

where  $\varepsilon_a$  is the strain amplitude, E is the Young's modulus, N represents the number of cycles to failure, and  $\sigma_f$ ,  $\varepsilon_f$ , b, and c are fatigue material parameters.

Bending of the eyeglasses is simulated by fixing one side of the eyeglasses and applying an alternating vertical 4 N force on the other side of the eyeglasses.

## Results and Discussion

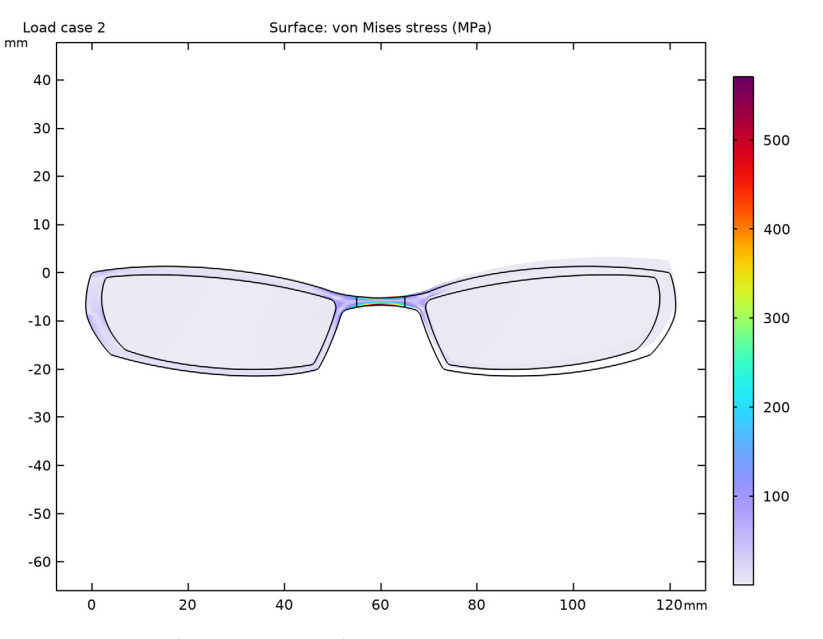

The stress distribution in the eyeglasses at the peak load is shown in Figure 2.

Figure 2: Equivalent stress in eyeglasses.

Bending of the eyeglasses causes high stresses on both sides of the thin central part. Since the equivalent stress does not discriminate between tension and compression the same stress levels are encountered on both sides. The resulting stress contours are similar if the bending is reversed when the right part of the glasses is pulled down instead.

Since the fatigue data is obtained in a rotating bending test, the stresses and strains alternate between tension and compression during one test cycle. This is exactly the same structural behavior as in one load cycle of the eyeglasses and therefore the fatigue curve is directly applicable to the resulting principal strains. The highest and smallest principal strains at peak loads are shown in Figure 3.

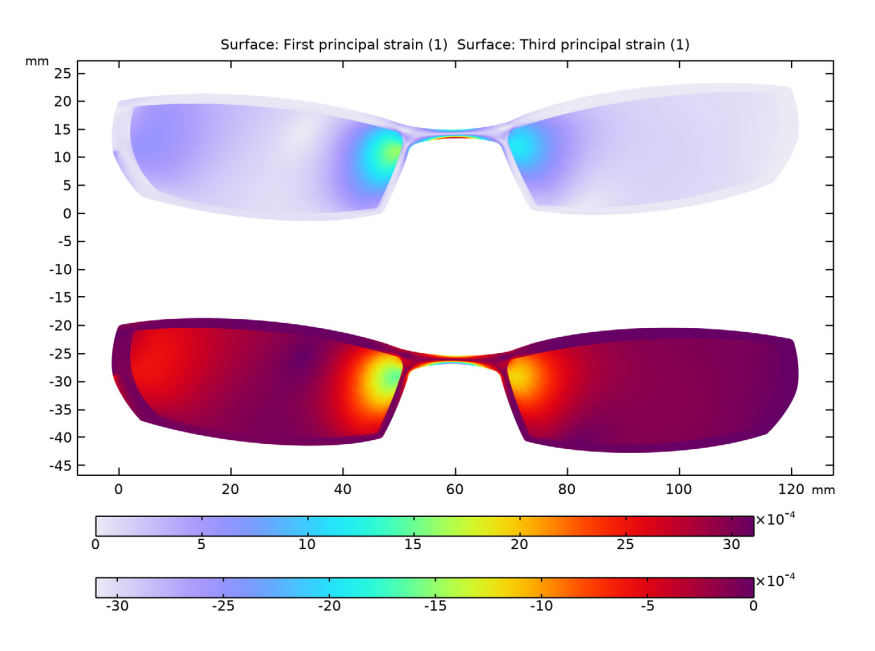

Figure 3: Principal strains in the eyeglasses. Above: first principal strain when pulling upward. Below: third principal strain when pulling downward.

When pulling up, the lower side of the thin central section experiences peak tensile strains. The peak compressive strains are experienced in the same point when pulling the eyeglasses down. On the upper side of the thin central section over the nose, an opposite situation is encountered, with peak compression when pulling up and peak tension when pulling down. The difference in strain during both load events controls the fatigue life that is predicted in Figure 4. The estimated life is approximately 100,000 cycles.

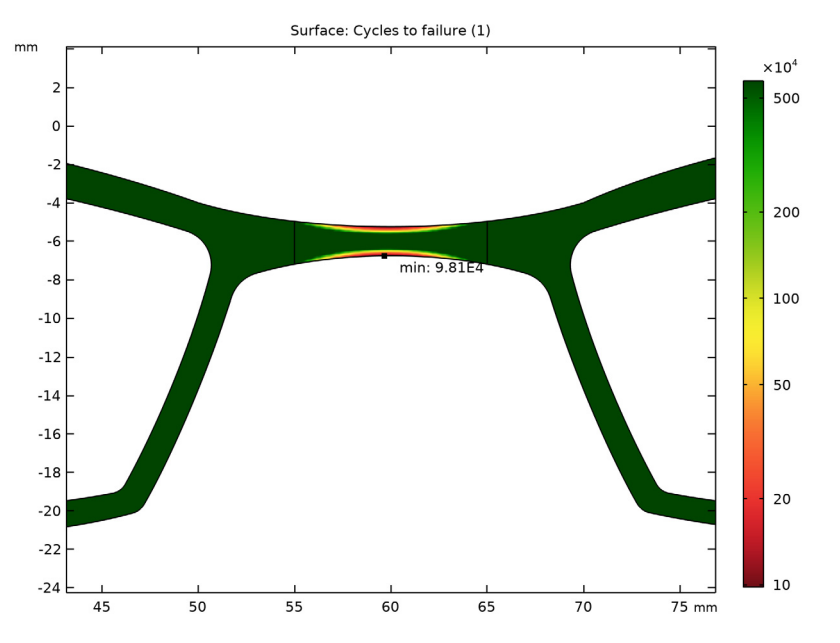

Figure 4: Fatigue life computed by the combined Basquin and Coffin-Manson relation.

## Application Library path: Fatigue\_Module/Strain\_Life/ eyeglass\_frame\_fatigue

## Modeling Instructions

From the File menu, choose New.

#### NEW

In the New window, click 🙆 Model Wizard.

#### MODEL WIZARD

- I In the Model Wizard window, click 🤬 2D.
- 2 In the Select Physics tree, select Structural Mechanics>Solid Mechanics (solid).
- 3 Click Add.
- 4 Click 🔿 Study.

- 5 In the Select Study tree, select General Studies>Stationary.
- 6 Click 🗹 Done.

#### GEOMETRY I

- I In the Model Builder window, under Component I (compl) click Geometry I.
- 2 In the Settings window for Geometry, locate the Units section.
- 3 From the Length unit list, choose mm.

#### Import I (imp1)

- I In the Home toolbar, click া Import.
- 2 In the Settings window for Import, locate the Import section.
- 3 Click 📂 Browse.
- **4** Browse to the model's Application Libraries folder and double-click the file eyeglass\_frame\_fatigue.mphbin.
- 5 Click ा Import.

The thin central part of the eyeglasses transfers the entire load between the two halves. Make a rectangle in the center to create a domain for fine structured mesh.

#### Rectangle 1 (r1)

- I In the Geometry toolbar, click Rectangle.
- 2 In the Settings window for Rectangle, locate the Size and Shape section.
- 3 In the Width text field, type 10.
- 4 In the **Height** text field, type 4.
- 5 Locate the **Position** section. In the **x** text field, type 55.
- 6 In the y text field, type -8.

#### Intersection 1 (int1)

- I In the Geometry toolbar, click P Booleans and Partitions and choose Intersection.
- 2 Click in the Graphics window and then press Ctrl+A to select both objects.
- 3 In the Settings window for Intersection, locate the Intersection section.
- 4 Select the Keep input objects check box.

#### Delete Entities I (dell)

- I In the Model Builder window, right-click Geometry I and choose Delete Entities.
- 2 In the Settings window for Delete Entities, locate the Entities or Objects to Delete section.
- 3 From the Geometric entity level list, choose Domain.

4 On the object rl, select Domain 1 only.

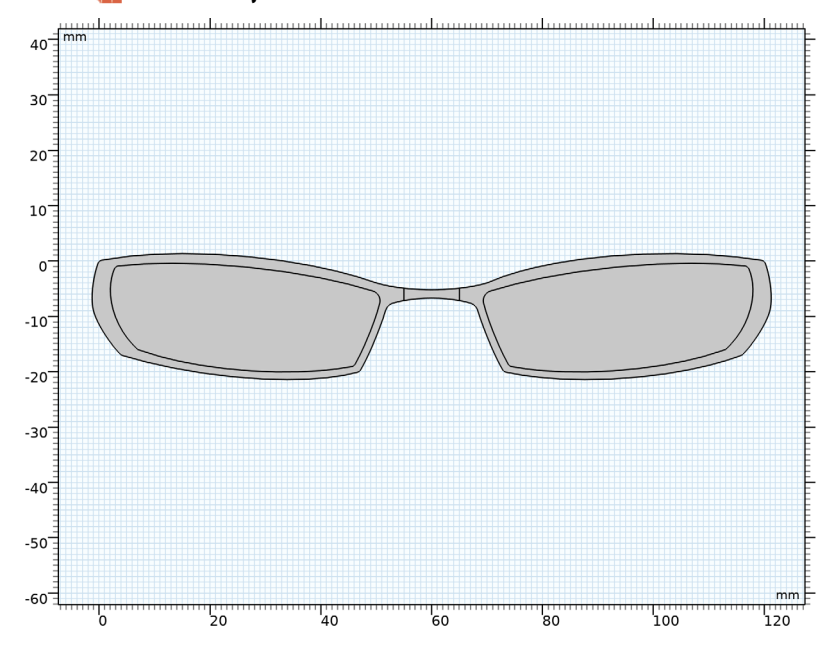

#### 5 Click 📗 Build All Objects.

#### ADD MATERIAL

- I In the Home toolbar, click 🙀 Add Material to open the Add Material window.
- 2 Go to the Add Material window.
- 3 In the Search text field, type monel 400.
- 4 Click Search.
- 5 In the tree, select Material Library>Nickel Alloys>Monel 400>Monel 400 [solid]> Monel 400 [solid,annealed].
- **6** Select Domains 1–3 only.
- 7 Click Add to Component in the window toolbar.
- 8 In the Home toolbar, click 🙀 Add Material to close the Add Material window.

#### MATERIALS

Monel 400 [solid,annealed] (mat1)

I In the Settings window for Material, locate the Material Contents section.

**2** In the table, enter the following settings:

| Property | Variable | Value | Unit  | Property group |
|----------|----------|-------|-------|----------------|
| Density  | rho      | 0.32  | kg/m³ | Basic          |

CR-39

- I In the Model Builder window, right-click Materials and choose Blank Material.
- 2 In the Settings window for Material, type CR-39 in the Label text field.
- **3** Select Domains 4 and 5 only.

4 Locate the Material Contents section. In the table, enter the following settings:

| Property        | Variable | Value       | Unit  | Property group                         |
|-----------------|----------|-------------|-------|----------------------------------------|
| Young's modulus | E        | 2.1[GPa]    | Pa    | Young's modulus<br>and Poisson's ratio |
| Poisson's ratio | nu       | 0.4         | I     | Young's modulus<br>and Poisson's ratio |
| Density         | rho      | 1.3[g/cm^3] | kg/m³ | Basic                                  |

#### SOLID MECHANICS (SOLID)

- I In the Model Builder window, under Component I (compl) click Solid Mechanics (solid).
- 2 In the Settings window for Solid Mechanics, locate the Thickness section.
- **3** In the d text field, type 0.001.

Fixed Constraint I

- I In the Physics toolbar, click Boundaries and choose Fixed Constraint.
- 2 Select Boundary 3 only.

Boundary Load I

- I In the Physics toolbar, click Boundaries and choose Boundary Load.
- **2** Select Boundary 42 only.
- 3 In the Settings window for Boundary Load, locate the Force section.
- 4 From the Load type list, choose Total force.
- **5** Specify the  $\mathbf{F}_{tot}$  vector as

0 x

- 1 y
- 6 In the Physics toolbar, click 🙀 Load Group and choose New Load Group.

#### MESH I

#### Mapped I

- I In the Mesh toolbar, click I Mapped.
- 2 In the Settings window for Mapped, locate the Domain Selection section.
- **3** From the Geometric entity level list, choose Domain.
- **4** Select Domain 2 only.

#### Distribution I

- I Right-click Mapped I and choose Distribution.
- **2** Select Boundary 1 only.
- 3 In the Settings window for Distribution, locate the Distribution section.
- 4 In the Number of elements text field, type 15.

#### Distribution 2

- I In the Model Builder window, right-click Mapped I and choose Distribution.
- 2 Select Boundary 22 only.
- 3 In the Settings window for Distribution, locate the Distribution section.
- 4 In the Number of elements text field, type 20.

#### Free Triangular 1

I In the Mesh toolbar, click 🦳 Free Triangular.

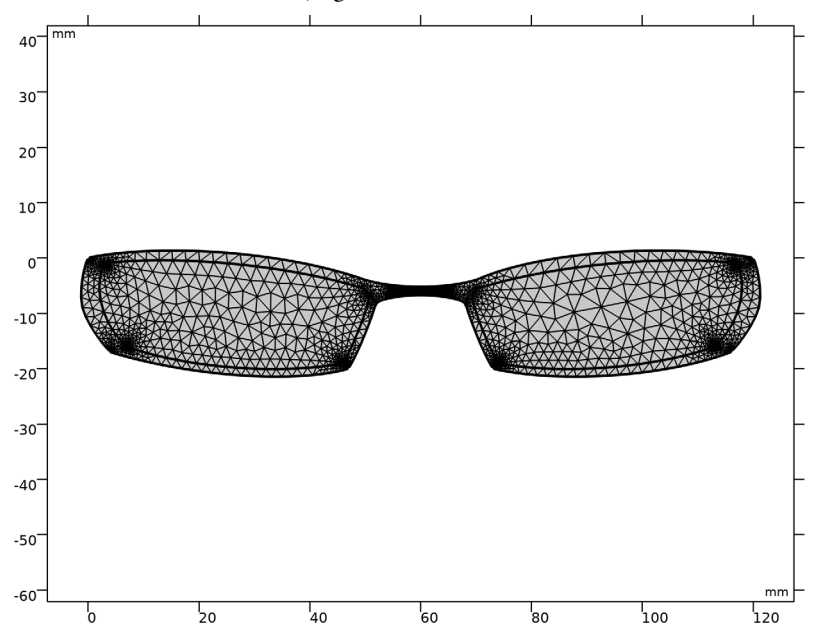

2 In the Model Builder window, right-click Mesh I and choose Build All.

#### STUDY I

Step 1: Stationary

I In the Model Builder window, under Study I click Step I: Stationary.

2 In the Settings window for Stationary, click to expand the Study Extensions section.

**3** Select the **Define load cases** check box.

4 Click Add four times.

**5** In the table, enter the following settings:

| Load case   | lgl          | Weight |
|-------------|--------------|--------|
| Load case 1 |              | 0      |
| Load case 2 | $\checkmark$ | 4      |
| Load case 3 | $\checkmark$ | - 4    |
| Load case 4 | $\checkmark$ | 0      |

6 In the Home toolbar, click **=** Compute.

#### RESULTS

#### Stress (solid)

- I In the Settings window for 2D Plot Group, locate the Data section.
- 2 From the Load case list, choose Load case 2.

#### Surface 1

- I In the Model Builder window, expand the Stress (solid) node, then click Surface I.
- 2 In the Settings window for Surface, locate the Expression section.
- 3 From the Unit list, choose MPa.

#### Deformation

- I In the Model Builder window, expand the Surface I node, then click Deformation.
- 2 In the Settings window for Deformation, locate the Scale section.
- 3 Select the Scale factor check box. In the associated text field, type 1.
- 4 In the Stress (solid) toolbar, click **I** Plot.

#### Stress (solid)

The equivalent stress does not discriminate between tension and compression. Evaluate how strains change at peak loads.

#### Principal strain (solid)

- I In the Model Builder window, right-click Stress (solid) and choose Duplicate.
- 2 In the Settings window for 2D Plot Group, type Principal strain (solid) in the Label text field.
- 3 Locate the Plot Settings section. Clear the Plot dataset edges check box.
- 4 Locate the Color Legend section. From the Position list, choose Bottom.

#### Surface 1

- I In the Model Builder window, expand the Principal strain (solid) node, then click Surface I.
- 2 In the Settings window for Surface, locate the Data section.
- 3 From the Dataset list, choose Study I/Solution I (soll).
- 4 From the Load case list, choose Load case 2.
- 5 Locate the Expression section. In the Expression text field, type solid.ep1.

Display both the largest principal strain and the smallest principal strain in the same figure.

#### Deformation

- I In the Model Builder window, expand the Surface I node, then click Deformation.
- 2 In the Settings window for Deformation, locate the Expression section.
- 3 In the **Y-component** text field, type v+0.020.

#### Surface 2

- I In the Model Builder window, under Results>Principal strain (solid) right-click Surface I and choose Duplicate.
- 2 In the Settings window for Surface, locate the Data section.
- 3 From the Load case list, choose Load case 3.
- 4 Locate the Expression section. In the Expression text field, type solid.ep3.

#### Deformation

- I In the Model Builder window, expand the Surface 2 node, then click Deformation.
- 2 In the Settings window for Deformation, locate the Expression section.
- 3 In the **Y-component** text field, type v-0.020.
- 4 In the Principal strain (solid) toolbar, click 🗿 Plot.

#### ADD PHYSICS

- I In the Home toolbar, click 🙀 Add Physics to open the Add Physics window.
- 2 Go to the Add Physics window.
- 3 In the tree, select Structural Mechanics>Fatigue (ftg).
- 4 Find the Physics interfaces in study subsection. In the table, clear the Solve check box for Study 1.
- 5 Click Add to Component I in the window toolbar.
- 6 In the Home toolbar, click 🙀 Add Physics to close the Add Physics window.

#### FATIGUE (FTG)

#### Strain-Life 1

- I Right-click **Component I (comp1)>Fatigue (ftg)** and choose the domain evaluation **Strain-Life**.
- **2** Select Domains 1–3 only.
- 3 In the Settings window for Strain-Life, locate the Fatigue Model Selection section.
- 4 From the Criterion list, choose Combined Basquin and Coffin-Manson.

- 5 Locate the Solution Field section. From the Physics interface list, choose Solid Mechanics (solid).
- 6 Locate the Evaluation Settings section. In the  $N_{\rm cut}$  text field, type 5.75e6.

#### MATERIALS

#### Monel 400 [solid,annealed] (mat1)

- I In the Model Builder window, under Component I (compl)>Materials click Monel 400 [solid,annealed] (matl).
- 2 In the Settings window for Material, locate the Material Contents section.
- **3** In the table, enter the following settings:

| Property                      | Variable       | Value    | Unit | Property group |
|-------------------------------|----------------|----------|------|----------------|
| Fatigue strength coefficient  | sigmaf_Basquin | 970[MPa] | Pa   | Basquin        |
| Fatigue strength exponent     | b_Basquin      | -0.077   | I    | Basquin        |
| Fatigue ductility coefficient | epsilonf_CM    | 0.738    | I    | Coffin-Manson  |
| Fatigue ductility exponent    | c_CM           | -0.54    | I    | Coffin-Manson  |

#### ADD STUDY

- I In the Home toolbar, click  $\stackrel{\text{res}}{\longrightarrow}$  Add Study to open the Add Study window.
- 2 Go to the Add Study window.
- **3** Find the **Physics interfaces in study** subsection. In the table, clear the **Solve** check box for **Solid Mechanics (solid)**.
- 4 Find the Studies subsection. In the Select Study tree, select

#### Preset Studies for Selected Physics Interfaces>Fatigue.

- 5 Click Add Study in the window toolbar.
- 6 In the Home toolbar, click  $\stackrel{\sim}{\longrightarrow}$  Add Study to close the Add Study window.

#### STUDY 2

#### Step 1: Fatigue

- I In the Settings window for Fatigue, locate the Values of Dependent Variables section.
- 2 Find the Values of variables not solved for subsection. From the Settings list, choose User controlled.
- 3 From the Method list, choose Solution.
- 4 From the Study list, choose Study I, Stationary.

## **5** In the **Home** toolbar, click **= Compute**.

The plot generated by default shows cycles to failure. Zoom in to reproduce Figure 4.